4 - (2) - 3

③官公庁(国庫)への払込み

## 【国税庁の場合】

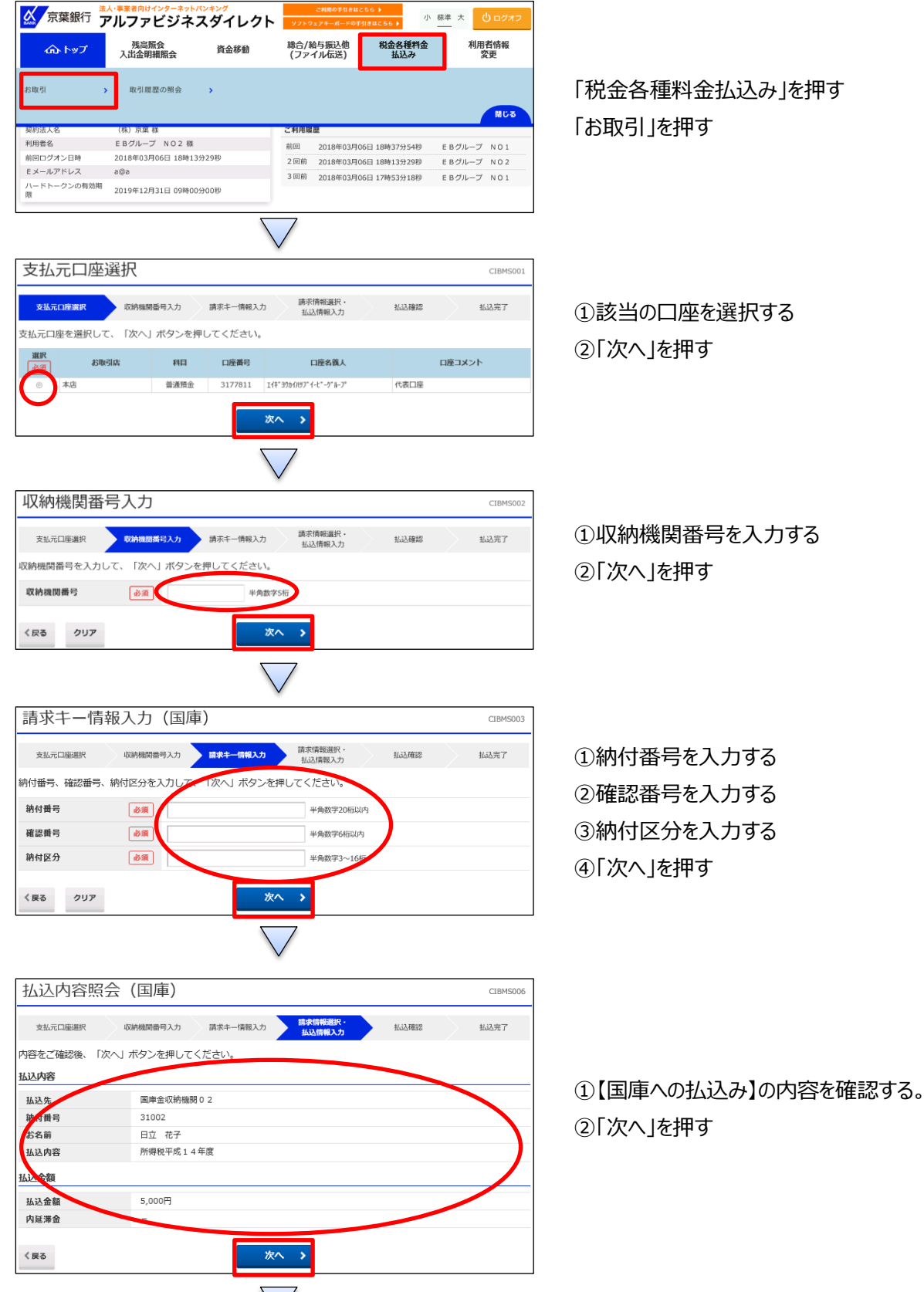

①該当の口座を選択する

①収納機関番号を入力する

①納付番号を入力する (2)確認番号を入力する ③納付区分を入力する

1

4-(2)-3

③官公庁(国庫)への払込み

| 払込確認(                                                                                         | 国庫)                                                                              |                                                                                                    | CIBMS008                                   |  |
|-----------------------------------------------------------------------------------------------|----------------------------------------------------------------------------------|----------------------------------------------------------------------------------------------------|--------------------------------------------|--|
| 支払元口座選択                                                                                       | 収納機関番号入力 請求牛                                                                     | ー情報入力 請求情報選択・<br>払込情報入力 4                                                                                                    | <b>以確認</b> 払込完了                            |  |
| 払込情報をご確認の上<br>信」 ボタンを押してく                                                                     | 、利用者確認暗証番号と八一<br>ださい。                                                            | ドトークンのワンタイムパスワードを入力                                                                                                    | コして、「送                                     |  |
| 支払元口座                                                                                         |                                                                                  |                                                                                                    |                                            |  |
| お取引店                                                                                          | 本店                                                                               |                                                                                                    |                                            |  |
| 料目                                                                                            | 普通預金                                                                             |                                                                                                    |                                            |  |
| 口座番号                                                                                          | 3177811                                                                          | 3177811                                                                                                    |                                            |  |
| 口座名義人                                                                                         | 14* 30%/007* 1-t*0* N-7*                                                         |                                                                                                    |                                            |  |
| 文払削残同<br>支払可能残高                                                                               | 999,989,408円                                                                     |                                                                                                    |                                            |  |
|                                                                                               |                                                                                  |                                                                                                    |                                            |  |
| 版达内容                                                                                          |                                                                                  |                                                                                                    |                                            |  |
| 払込先                                                                                           | 国庫金収納機関02                                                                        | 払込金額                                                                                                    | 5,000P                                     |  |
| お名前                                                                                           | 日立 花子                                                                            | 内延滞金                                                                                                    | -                                          |  |
| 払込内容                                                                                          | 所得税平成14年度                                                                        | 合計金額                                                                                                    | 5,000P                                     |  |
| (1、2ワードは、60秒<br>利用者確認端証書号<br>ワンタイムパスワート<br>ワンタイムパスワート<br>(1) ご注意事項<br>収納機關によっては、<br>く反る キャンセル | 経過すると変更になりますのでご<br>・<br>・<br>・<br>・<br>・<br>・<br>・<br>・<br>・<br>・<br>・<br>・<br>・ | 注意願います。)<br>・ 方取引内容を確認後に入力してくだ<br>少以内に送信ボタンを押してください。<br>・ う取引内容を確認後に入力してください。<br>・ う取引内容を確認後に入力してください。<br>・ う取引内容を確認後に入力してください。<br>・ う取引内容を確認後に入力してください。<br>・ う取引内容を確認後に入力してください。<br>・ の次子<br>・ の次子<br>・ の次子<br>・ の次子<br>・ の次子<br>・ の次子<br>・ の次子<br>・ の次子<br>・ の次子<br>・ の次子<br>・ の次子<br>・ の次子<br>・ の次子<br>・ の次子<br>・ の次子<br>・ の次子<br>・ の次子<br>・ の次子<br>・ の次子<br>・ の次子<br>・ の次子<br>・ の次子<br>・ の次子<br>・ の次子<br>・ の次子<br>・ の次子<br>・ の次子<br>・ の次子<br>・ の次子<br>・ の次子<br>・ の次子<br>・ の次子<br>・ のかる<br>・ のかる<br>・ のか<br>・ の<br>・ の<br>・ の<br>・ のか<br>・ の<br>・ の<br>・ の<br>・ の<br>・ の<br>・ の<br>・ の<br>・ の | 記句2府<br>6년<br>さい。<br>スワード<br>ます。<br>まみなされて |  |
| 払込完了(                                                                                         | 国庫)                                                                              | $\vee$                                                                                                    | CIBMSOC                                    |  |
| 支払元口座選択                                                                                       | 収納機関番号入力 請求キ                                                                     | - 情報入力 請求情報選択・<br>払込情報入力 払                                                                                                    | 込確認 払込完了                                   |  |
| ご利用頂きありがとう                                                                                    | ございました。                                                                          |                                                                                                    |                                            |  |
|                                                                                               |                                                                                  |                                                                                                    |                                            |  |
| 払込データ情報                                                                                       |                                                                                  |                                                                                                    |                                            |  |
| 利用者名                                                                                          | EBグループ NO2 :                                                                     | 様                                                                                                    |                                            |  |
| 受付番号                                                                                          | 183081DZHOWAIXP                                                                  |                                                                                                    |                                            |  |
| 受付時刻                                                                                          | 2018年03月08日 17時5                                                                 | 9分41秒                                                                                                    |                                            |  |
| 秋態                                                                                            | 又112元 ]                                                                          |                                                                                                    |                                            |  |
| 补助司店                                                                                          | **                                                                               |                                                                                                    |                                            |  |
| 利用                                                                                            | 普通預余                                                                             |                                                                                                    |                                            |  |
| 口座番号                                                                                          | 3177811                                                                          |                                                                                                    |                                            |  |
| 口座名義人                                                                                         | I(4* 30b/1/97 * o* ) - 7*                                                        |                                                                                                    |                                            |  |
| 支払後残高                                                                                         | 999,984,408円                                                                     |                                                                                                    |                                            |  |
| 私込内容                                                                                          |                                                                                  |                                                                                                    |                                            |  |
| 私认生                                                                                           | 国庫金収納期間のつ                                                                        | 1/13 - 422                                                                                                    | E 0007                                     |  |
| 納付番号                                                                                          | 31002                                                                            | 加达金額                                                                                                    | 5,000                                      |  |
| お名前                                                                                           | 日立 花子                                                                            | N 延滞並<br>会動探問手数戦                                                                                                    |                                            |  |
| 払込内容                                                                                          | 所得税平成14年度                                                                        | 山山山田田丁山村                                                                                                    | 5 000E                                     |  |
|                                                                                               |                                                                                  | 口可如稅                                                                                                    | 5,000                                      |  |
| 支払元口座選択画面へ                                                                                    |                                                                                  |                                                                                                    | 🖨 画面印刷                                     |  |
|                                                                                               |                                                                                  |                                                                                                    | _                                          |  |

 (1) 【国庫への払込み】の内容を確認する
②画面の表示に従い、ご利用カードに記載されているご利用 番号およびワンタイムパスワードを参照し、数字を入力する
③「送信」を押す

## 払込が完了する